# QUICK SHEET: INSTALLING AND USING A MID-COURSE EVALUATION SURVEY IN BLACKBOARD

# ANONYMOUS MID-COURSE EVALUATION SURVEYS IN BLACKBOARD

The survey tool in Blackboard is useful for gathering feedback in a mid-course evaluation to help understand and improve the course progress in mid-stream. These surveys are anonymous. The results can be viewed and downloaded via the Grade Center where instructors will only know if a particular student has completed the survey.

## INSTRUCTIONS FOR INSTALLING AND USING THE SURVEY

# To use the survey in your Blackboard course, you will

- 1. Find the survey file on the FRC website and download it to your computer.
- 2. Import it through the Tests, Surveys and Pools tool in the course Control Panel.
- 3. Use the Assessment tool to deploy the survey and make it available to students.
- 4. Open the Grade Center to retrieve the survey results.

### To download the zipped survey:

- Find the link titled Mid-course Evaluation Blackboard import file on the Faculty Research Center website (www.uccs.edu/frc) under Blackboard Support, Help Sheets and Videos, Best Practices. Right click (PC) or Control-click (Mac) on the link and choose Download Linked File or Save Link As.
- The survey export file will be found in your browser's download location (usually a downloads folder). Do NOT DOUBLE-CLICK ON THE FILE. If you do, this file will un-compress into files in a folder that will not import into Blackboard.

#### To import this survey into your Blackboard course:

- 1. Go to Control Panel > Course Tools > Tests, Surveys and Pools > Surveys in your course shell.
- 2. Click on the **Import Survey** button and choose Browse My Computer to find and select the survey zip file (Mac users should make sure that the file displays the .zip extension). Click Submit.
- 3. You will receive a confirmation message informing you that the file has been successfully imported.

# To deploy the survey to a content area (such as Course Content, week or unit folder, etc.):

- 1. Go to the content area in the course where you want the survey to appear for your students to take it. Course Content is a good place for it.
- 2. Hover over the **Assessments** tab and select **Survey**. You should see the survey that you imported earlier in the list of available surveys to add. Select it, and click Submit.
- 3. On the Survey Options page, be sure to select Yes on the **Make Link Available** option, and set other options as desired. Click Submit. The deployed survey will create a column in the Grade Center.

#### To view the survey results:

• Go to the Mid-course Evaluation Survey column in the Grade Center. Click on the chevron to drop down the context menu, and select Attempt Statistics. The statistics may be downloaded as a .csv file.

University of Colorado Colorado Springs

UCCS Faculty Resource Center Columbine Hall 203, 1420 Austin Bluffs Pkwy, Colorado Springs, CO 80918 www.uccs.edu/frc | Phone: (719) 255-4872 | frc@uccs.edu